# カメラ接続手順

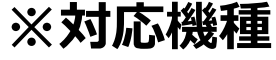

NVR301-04X-P4 / NVR302-08S2-P8 NVR302-16S2-P16 / NVR302-08E-P8-B NVR302-08E2-P8 / NVR302-08E2-P82T NVR301-04CW-P4 / NVR501-04B-P4 / NVR501-04B-P4-A

この手順書では、Uniview製ネットワークレコーダ(PoE機能を有するもの)にカメラを接続する手順を 説明します。

- ※ カメラは初期値(出荷状態)であることを前提としています。
- ※ 手順内で指示があるまでネットワークレコーダーとカメラは接続しないでください。

※ この手順書は、ファームウェアバージョンNVR-B3112.36.33.C06612.230629に対応しています。

2023/8/10 Ver.4.00

#### 1-1.接続前準備

| カメラステータス                        |                                                          |                    |                   |            |        |         |               |              |                |    |  |
|---------------------------------|----------------------------------------------------------|--------------------|-------------------|------------|--------|---------|---------------|--------------|----------------|----|--|
|                                 | カメラステータス                                                 | カメラステータス 魚眼 フ      | <b>"ドバンスド</b>     |            |        |         |               |              |                |    |  |
| <b>レ」</b><br>カメラステー…            | エンコード                                                    | <b>O</b> 更新        | <b>Q</b> セグメント検索  | ••••       | もっと    |         |               |              |                |    |  |
|                                 |                                                          | Dカメラステータス          | アドレス              | 状態         | プロトコル  | モデル     |               | カメラ設定        | 設定             | 詳細 |  |
| VCA                             | 音声<br>スサッジン、ット                                           | D1(IP Camera 01)   | 172.16.0.2        | ۲          | Unique |         |               | Ø            | 13 <del></del> |    |  |
|                                 |                                                          | D2(IP Camera 02)   | 172.16.0.3        | ۲          | Unique |         |               | Ø            | —              |    |  |
|                                 |                                                          |                    | 1721604           | ightarrow  | Unique |         |               | Ø            | -              |    |  |
| 1. 「メニ                          | ユー」内、「ス                                                  | カメラステータス           | 」を開く              | ۲          | Unique |         |               | Ø            |                |    |  |
| <u>ر</u> ی<br>برجد              | 画像<br>プライバシーマスク                                          | D5(IP Camera 05)   | 172.16.0.6        | lacksquare | Unique |         |               | Ø            | <del></del>    |    |  |
|                                 |                                                          | D6(IP Camera 06)   | 172.16.0.7        | ۲          | Unique |         |               | Ø            | ¥ <del></del>  |    |  |
|                                 |                                                          | D7(IP Camera 07)   | 172.16.0.8        | lacksquare | Unique |         |               | Z            | -              |    |  |
| D                               | PTZ                                                      | 🔲 D8(IP Camera 08) | 172.16.0.9        | ۲          | Unique |         |               | Ø            | <u>/</u>       |    |  |
| バックアップ                          |                                                          |                    |                   |            |        |         | 3.任意の<br>「カメラ | カメラの<br>殳定」画 | 面を開く           |    |  |
| <u> </u>                        | 2.「H.265への自動切り換え」にチェックを入れる<br>「Uコードへの自動切替」を「アドバンスト」に変更する |                    |                   |            |        |         |               |              |                |    |  |
| <b>2</b><br>xx <del>7</del> +xx |                                                          | 検出されたデバイス:0, 追加    | されたデバイス:8;通信キ<br> | 带攻、30Mb    |        |         |               |              |                |    |  |
|                                 |                                                          | □H.265への自動切り替え     | U-Co              | deへの自動     | 切替   〇 | OFF 〇基本 | アドバンスド        |              |                | 終了 |  |

## 1-2.接続前準備(長距離伝送オン)

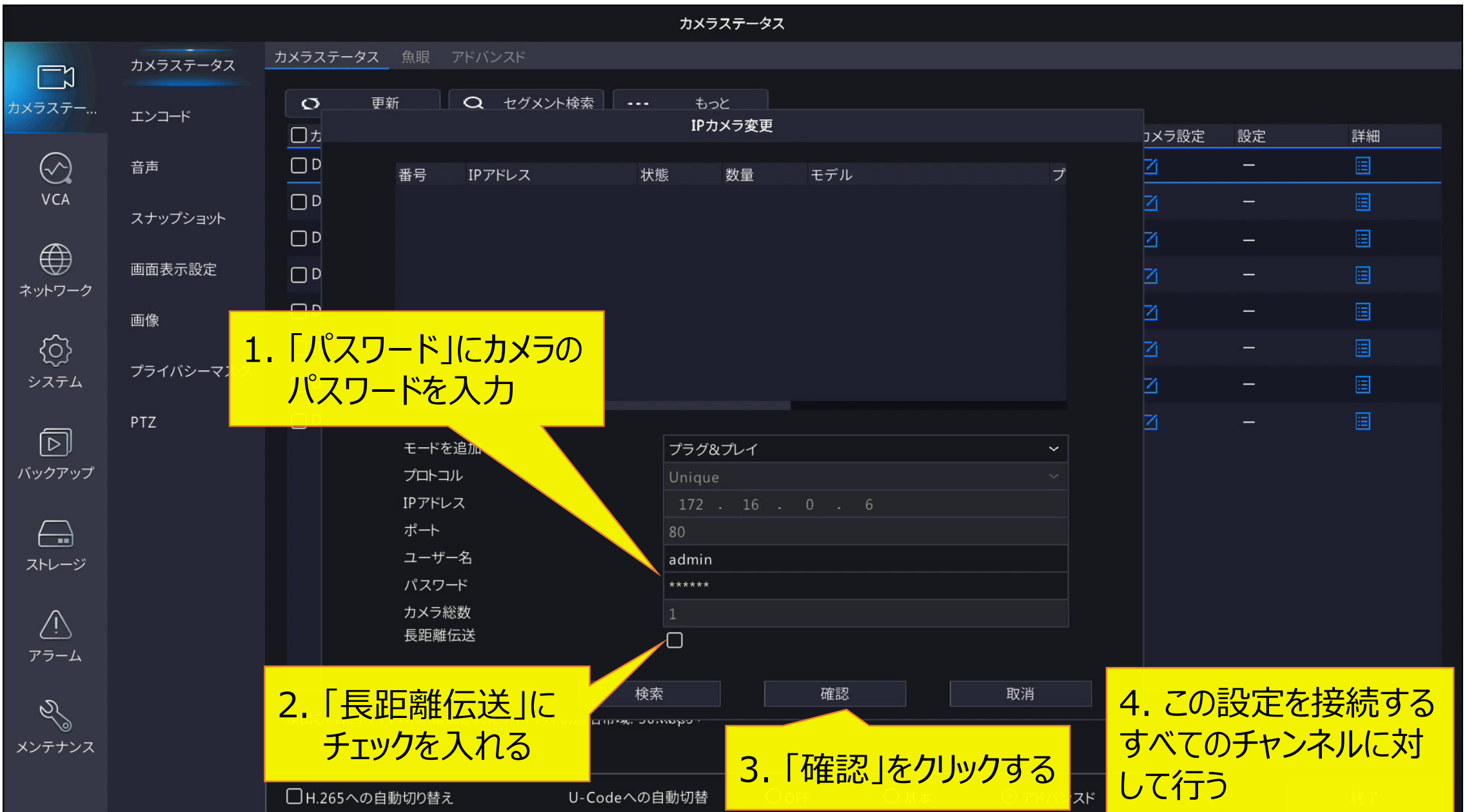

ĽΊ

 $\odot$ VCA

{}}

 $\square$ 

 $\square$ 

Ŵ

Z

## 1-3.接続前準備終了

|           |                    |                  |         | カメラステータン | z   |       |    |    |  |  |  |  |
|-----------|--------------------|------------------|---------|----------|-----|-------|----|----|--|--|--|--|
| カメラステータス  | カメラステータス 魚眼 アドバンスド |                  |         |          |     |       |    |    |  |  |  |  |
| ギート       | <b>O</b> 更新        | <b>Q</b> セグメント検索 | ••••    | もっと      |     |       |    |    |  |  |  |  |
|           | カメラステータス           | アドレス             | 状態      | プロトコル    | モデル | カメラ設定 | 設定 | 詳細 |  |  |  |  |
| 音声        | 🔲 D1(IP Camera 01) | 172.16.0.2       | ۲       | Unique   |     | Ø     |    |    |  |  |  |  |
| スナップショット  | 🗋 D2(IP Camera 02) | 172.16.0.3       | ۲       | Unique   |     | Z     | ×  |    |  |  |  |  |
|           | 🗌 D3(IP Camera 03) | 172.16.0.4       | ۲       | Unique   |     | Ø     | -  |    |  |  |  |  |
| 画面表示設定    | 🗋 D4(IP Camera 04) | 172.16.0.5       | ۲       | Unique   |     |       | *  |    |  |  |  |  |
| 画像        | 🗌 D5(IP Camera 05) | 172.16.0.6       | ۲       | Unique   |     | Ø     | -  |    |  |  |  |  |
|           | 🗋 D6(IP Camera 06) | 172.16.0.7       | ۲       | Unique   |     |       | *  |    |  |  |  |  |
| プライバシーマスク | 🗋 D7(IP Camera 07) | 172.16.0.8       | $\odot$ | Unique   |     | ľ     | _  |    |  |  |  |  |
| PTZ       | D8(IP Camera 08)   | 172.16.0.9       | ۲       | Unique   |     | Ø     | -  |    |  |  |  |  |

「終了」をクリックして ライブ画面を表示する

検出されたデバイス:0, 追加されたデバイス:8;通信帯域: 30Mbps

4

OOFF 〇基本 終了

#### 2.カメラ接続

 レコーダー本体背面のPoE ポートのコネクタに接続する
 \* カメラ側の設定は、「IPアドレスを取 得」項目が出荷時設定(DHCP) であること

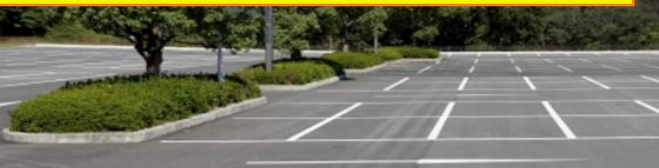

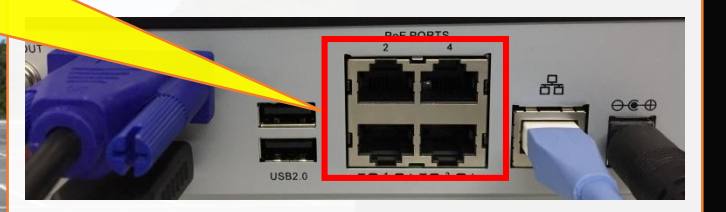

2. カメラが自動接続される
IPアドレスは自動で割り振られる
カメラIDはPoEポートの番号が割り振られる

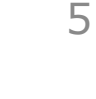

# 3-1.OSD設定(カメラ名)

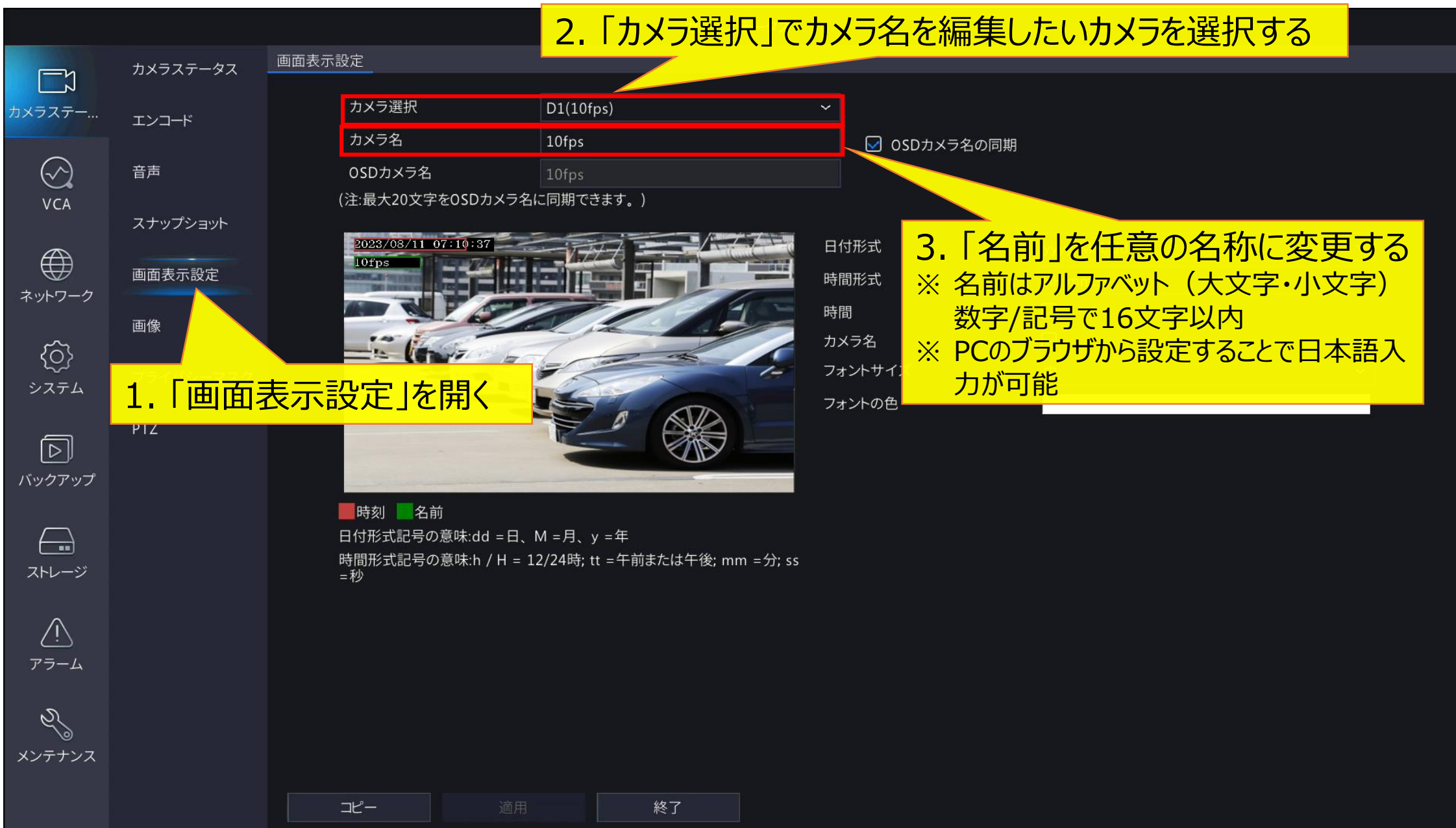

# 3-2.OSD設定(日時・フォント)

|                     |                |                           | カメラステ-                                                 | -47         |           |           |   |  |  |
|---------------------|----------------|---------------------------|--------------------------------------------------------|-------------|-----------|-----------|---|--|--|
|                     |                |                           | ~~~~                                                   | ~^          |           |           |   |  |  |
|                     | カメラステータス       |                           |                                                        |             |           |           |   |  |  |
| カメラステー              | エンコード          | カメラ選択                     | D1(10fps)                                              | ~           |           |           |   |  |  |
|                     |                | カメラ名                      | 10fps                                                  | 0           | SDカメラ名の同期 |           |   |  |  |
| $\bigcirc$          | 音声             | OSDカメラ名                   | 10fps                                                  |             |           |           |   |  |  |
| VCA                 | →⊥ <del></del> | (注:最大20文字をOSDカメラ名)        | に同期できます。)                                              |             |           |           |   |  |  |
|                     | ステップショット       | 2023/08/11 07:10:37       |                                                        | 日付形式        | уу        | /yy/MM/dd | ~ |  |  |
|                     | 画面表示設定         |                           |                                                        | 時間形式        | H         | H:mm:ss   | ~ |  |  |
| ネットワーク              |                | 1.1口17形式」                 | 时间形工                                                   | 時間          |           | )         |   |  |  |
| { <u>()</u><br>システム | 画像             | を任意の形式                    | に変更する                                                  | ションション カメラ名 |           | )         |   |  |  |
|                     | プライバシーマスク      |                           | 15 m                                                   | フォントサイス     | ズ 中       |           | ~ |  |  |
|                     |                | フォントの色                    |                                                        |             |           |           |   |  |  |
|                     | PTZ            |                           |                                                        |             |           |           |   |  |  |
| ビープ<br>バックアップ       |                |                           |                                                        |             |           |           |   |  |  |
|                     |                | 一時刻 名前                    |                                                        | 2. フォ       | ントサイズ」「   | フォントの色」を  |   |  |  |
|                     |                |                           |                                                        |             |           |           |   |  |  |
| ストレージ               |                | 時間形式記号の意味:h / H = 1<br>=秒 | 時間形式記号の意味: $h / H = 12/24$ 時; tt = 午前または十後; mm = 分子 $$ |             |           |           |   |  |  |
| ~                   |                |                           |                                                        |             |           |           |   |  |  |
| <u> </u>            |                |                           |                                                        |             |           |           |   |  |  |
| アラーム                |                |                           |                                                        |             |           |           |   |  |  |
| N                   |                |                           |                                                        |             |           |           |   |  |  |
| ×>=+>,7             |                |                           |                                                        |             |           |           |   |  |  |
|                     |                |                           |                                                        |             |           |           |   |  |  |
|                     |                | コピー 道用                    | 終了                                                     |             |           |           |   |  |  |

## 3-3.OSD設定(表示·位置調整)

コピー

 $\bigcirc$ 

VCA

{<u>(</u>)

 $\square$ 

 $\square$ 

<u>/!</u>\

アラーム

S

カメラステータス 画面表示設定 カメラステータス 1. 「時間」「カメラ名」にチェックを入れる カメラステー... ※ チェックを入れないと、バックアップを行った際にバックアップ ☑ OSDカメラ名の同期 データに時間・カメラ名が表示されません スナップショット 2023/08/11 07:10:37 日付形式 yyyy/MM/dd 画面表示設定 時間形式 HH:mm:ss ネットワーク  $\mathbf{\overline{\mathbf{V}}}$ 時間 画像 カメラ名  $\mathbf{\overline{\mathbf{V}}}$ フォントサイズ 中 プライバシーマスク システム い小の色 PTZ 2. プレビュー画面で、日時・カメラ名の表示位置を バックアップ ■時刻 ■名前 マウスドラッグで変更する 日付形式記号の意味:dd = 日、M = 月、y = 年 時間形式記号の意味:h / H = 12/24時; tt =午前ま 赤枠:日時 緑枠:カメラ名 ストレージ = 秒 ※ 録画映像にも同じ位置に日時・カメラ名が表示されます。 映像の 邪魔にならない場所に表示させてください 3. 「適用」ボタンを押して 編集内容を保存する メンテナンス

終了

#### 対応ファームウェア

※本手順書は、各機種以下のファームウェアバージョンをもとに作成しています。

NVR301-04X-P4 NVR302-08S2-P8 NVR302-16S2-P16 NVR302-08E-P8-B NVR302-08E2-P8 NVR302-08E2-P82T NVR301-04CW-P4 NVR501-04B-P4 NVR501-04B-P4-A NVR-B3601.33.42.C06611.221216
NVR-B3601.33.42.C06611.221216
NVR-B3601.33.42.C06611.221216
NVR-B303.31.59.C06610.220720
NVR-B3112.36.33.C06615.230809
NVR-B3112.36.33.C06615.230809
NVR-B3801.18.18.C06610.200426
NVR-B3613.36.33.C06612.230629
NVR-B3613.36.33.C06612.230629